# ZLAN8305/ZLAN8305L/ ZLAN8305LN 2G/3G/4G 串口服务器

RS232/485 转 4G/以太网 Modbus RTU 转 4G Modbus TCP RS232/485 转 MQTT

版权©2008 上海卓岚信息科技有限公司保留所有权力 ZL DUI 20180214.1.0

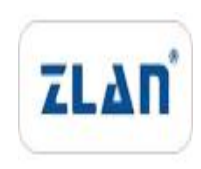

版权©2008 上海卓岚信息科技有限公司保留所有权力

## 版本信息

对该文档有如下的修改:

| ~ ふを | JH. | 27. | <b>_</b> |  |
|------|-----|-----|----------|--|
| 尨    | CV. | Ю   | 豕        |  |

| 日期         | 版本号   | 文档编号                | 修改内容      |
|------------|-------|---------------------|-----------|
| 2018-02-14 | Rev.1 | ZL DUI 20180214.1.0 | 发布版本      |
| 2019-04-29 | Rev.2 | ZL DUI 20180214.2.0 | 修改版本      |
| 2021-11-1  | Rev.3 | ZL DUI 20180214.3.0 | 增加 8305LN |
|            |       |                     |           |

## 所有权信息

未经版权所有者同意,不得将本文档的全部或者部分以纸面或者电子文档的形式重新 发布。

本文档只用于辅助读者使用产品,上海卓岚公司不对使用该文档中的信息而引起的损 失或者错误负责。本文档描述的产品和文本正在不断地开发和完善中。上海卓岚信息科技 有限公司有权利在未通知用户的情况下修改本文档。

| 1. | 概述   |               | 4  |
|----|------|---------------|----|
| 2. | 功能特  | 持点            | 6  |
| 3. | 技术参  | ≽数            | 7  |
| 4. | 硬件访  | 色明            | 8  |
| 5. | 配置   |               | 10 |
|    | 5.1. | ZLVircom 串口配置 | 10 |
|    | 5.2. | ZLVircom 网口配置 | 17 |
|    | 5.3. | Web 网页配置      | 23 |
| 6. | 通讯测  | 则试            | 28 |
|    | 6.1. | 服务器和设备通讯      | 28 |
|    | 6.2. | 8305L 测试      | 30 |
| 7. | 常用 A | AT 指令         | 33 |
|    | 7.1. | 登录和配置         | 36 |
|    | 7.2. | 串口参数          | 36 |
|    | 7.3. | 网络参数          | 38 |
|    | 7.4. | 注册包和心跳包       | 39 |
|    | •    | tcp 远程管理      | 40 |
|    | •    | 软件重启          | 40 |
| 8. | 配件进  | 5择            | 41 |
| 9. | 售后服  | 员务和技术支持       | 42 |

## 1. 概述

ZLAN8305/ZLAN8305L/ZLAN8305LN 是上海卓岚新推出的一款高性价比的 4G DTU/4G 路由器。子型号的差别如下:

- 1. ZLAN 8305: 支持 RS232/485 转 4G,不支持以太网口。支持串口配置。
- ZLAN 8305L: 支持 4G 和以太网口,有线模式下支持 RS232/485 转有线网络, 4G 路由模式下支持 RS232/485 转 4G,同时可当作 4G 路由器使用。支持串 口配置、Web 配置、ZLVircom 本地局域网配置。支持 MQTT。
- ZLAN8305LN:在 8305L 基础上支持 P2P 和 N2N 功能的产品,支持串口远程监控和网口远程监具体请参考《P2P产品使用指南》文档 (http://www.zlmcu.com/download/p2p manual.pdf)。

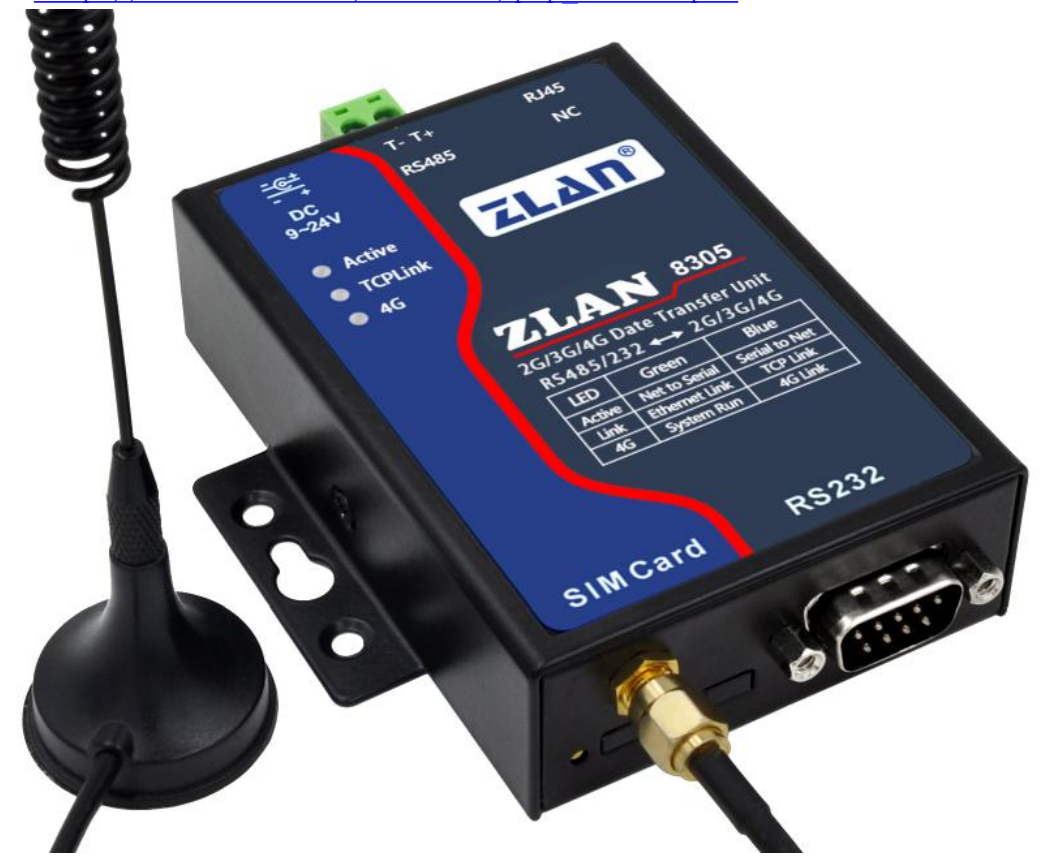

#### 图 1 ZLAN8305 外观图

8305/8305L 采用了最新 4G 芯片组,在保证强大的功能和稳定性的同时,可以实现较低的价格,具有很高的性价比。它支持 7 模全网通制式,支持电信、移动、联通的所有卡。8305/8305L 支持 MQTT 协议和 Modbus TCP 转 RTU 协议,

Tel:(021)64325189

支持 645 协议、modbusRTU 协议转 json。支持-45~85 度工业级温度范围。支持 自定义注册包和心跳包。支持在服务器端远程升级程序或更改配置。

另外 8305/8305L 也可以做各种特殊需求的定制,包括网络不通时,本地存储几十兆的数据,当网络联通后再上传服务器。

默认 8305/8305L 配备吸盘 4G 天线,可以配备导轨配件。同时电源端可以提供电源插座和端子式两种供电方式(发货时选择)。

8305/8305L 适合于如下应用领域:

1. 工业互联网、工业自动化领域的数据采集。

- 2. 电力数据采集和监控。
- 3. 门禁、安防。
- 4. 水文、气象、环境数据的采集和监控。
- 5. 智能交通、车载数据采集。

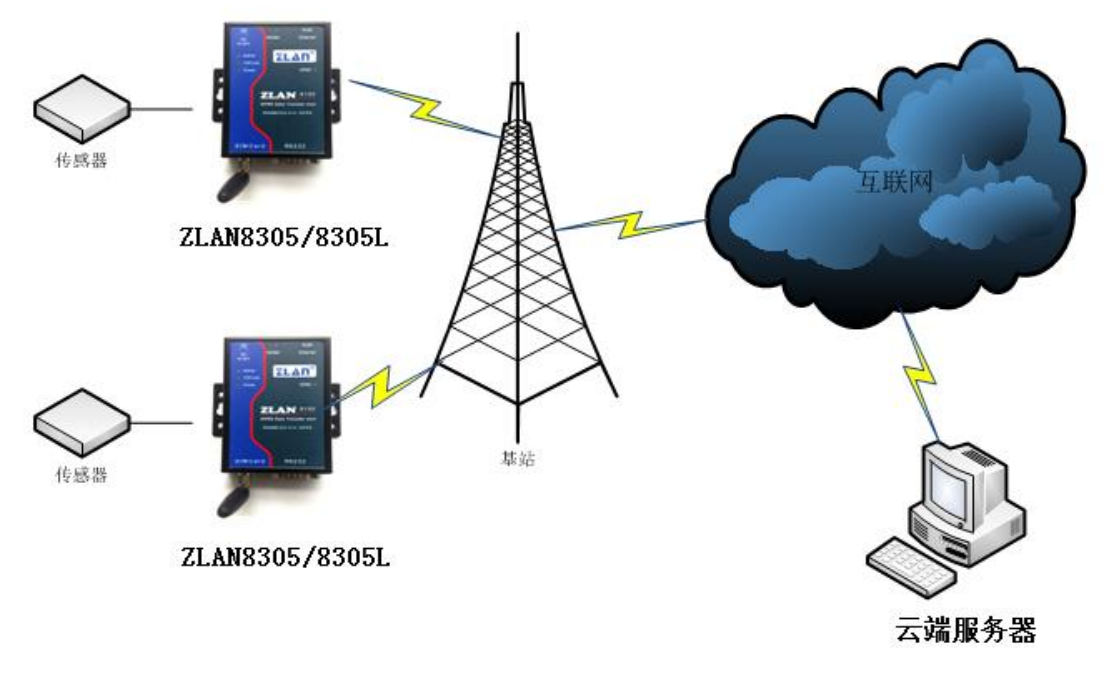

图 2 应用环境示意图

Tel:(021)64325189

## 2. 功能特点

- 支持7种制式模式,TD-LTE/FDD-LTE/WCDMA/TD-SCDMA/GSM/ EVDO/CDMA2000,包含有联通4G,3G,2G,移动4G,3G,2G以及电信4G, 3G,2G网络。
- 2. 8305L 有线模式下支持 TCP 服务端、TCP 客户端, UDP 模式。做服务器时 支持多个 TCP 客户端的连接。
- 串口支持 1200~460800 波特率,支持 5~8 位数据位,支持无校验、奇校验、 偶校验,支持 1~2 位停止位,支持无流控、硬流控、软流控。
- 支持串口转 4G, 8305L 支持串口转网口和 4G 路由器应用,支持 DHCP SERVER。
- 5. 支持串口透明传输, 支持 Modbus RTU 转 Modbus TCP、MQTT 协议以及 645 协议、modbusRTU 协议转 json。
- 6. 支持串口 AT 命令配置, 8305L 支持 WEB 配置, 支持 ZLVirom 软件配置。
- 7. 支持自定义注册包、自定义心跳包。
- 8. 8305L 可以通过 WEB 对设备进行固件更新,所有型号都可以通过 ZLVircom 软件在服务器端对设备固件更新。
- 支持 TCP 连接单独通道远程管理,升级固件与配置,可对接卓岚云平台实现远程管理。详情请参考《卓岚设备云管理》文档

# 3. 技术参数

| 产品主要参数 |                                               |    |  |  |  |
|--------|-----------------------------------------------|----|--|--|--|
| 参数名称   | 参数                                            | 备注 |  |  |  |
| 支持模式   | 支持7种模式:                                       |    |  |  |  |
|        | B1/B3/B5/B8@FDD LTE                           |    |  |  |  |
|        | B34/B38/B39/B40/B41@TDD-LTE: B41 频段范围在        |    |  |  |  |
|        | 2555-2655                                     |    |  |  |  |
|        | B1/B8 @WCDMA                                  |    |  |  |  |
|        | B34/B39@TD-SCDMA                              |    |  |  |  |
|        | BC0@CDMA2000 1X/EVDO                          |    |  |  |  |
|        | B3/B8@GSM                                     |    |  |  |  |
|        | 包含有中国联通 4G, 3G, 2G, 中国移动 4G, 3G, 2G 以及        |    |  |  |  |
|        | 中国电信 4G, 3G, 2G 网络。                           |    |  |  |  |
| 传输速率   | LTE-FDD: Max 150Mbps (下行) /Max 50 Mbps (上行)   |    |  |  |  |
|        | LTE-TDD: Max130Mbps(下行)/Max 30 Mbps(上行)       |    |  |  |  |
|        | WCDMA: 384Kbps (下行) /Max384Kbps (上行)          |    |  |  |  |
|        | TD-SCDMA: Max 4.2Mbps (下行) /Max 2.2 Mbps (上行) |    |  |  |  |
|        | EDGE: 296Kbps(下行)/Max236.8Kbps(上行)            |    |  |  |  |
|        | GPRS: 107Kbps (下行) /Max85.6Kbps (上行)          |    |  |  |  |
| SIM 卡  | 电压: 3V, 1.8V; 大小: 大卡 (小卡可以购买卡套使用)             |    |  |  |  |
| 天线接口   | 50Ω/SMA 胶棒天线或吸盘天线可选                           |    |  |  |  |
| 串口类型   | RS232/RS485                                   |    |  |  |  |
| 串口参数   | 波特率: 1200~460800bps; 数据位: 5~8位; 停止位: 1~2      |    |  |  |  |
|        | 位;流控:硬流控、软流控;校验位:无、偶、奇、标记、                    |    |  |  |  |
|        | 空格。                                           |    |  |  |  |
| 电源接口   | Q2.1 插座,可以定制为电源接线端子式输入。                       |    |  |  |  |
| 输入电压   | DC9V~24V                                      |    |  |  |  |

Tel:(021)64325189

http://www.zlmcu.com

| 工作电流 | 90mA@12V(拨号时为150mA@12V) |  |
|------|-------------------------|--|
| 工作温度 | -40 度~85 度              |  |
| 储存温度 | -40 度~120 度             |  |
| 湿度范围 | 0~95% 非冷凝               |  |
| 产品尺寸 | 长×宽×高=9.4cm×6.5cm×2.5cm |  |

# 4. 硬件说明

ZLAN8305 的正视图如图 3 所示。

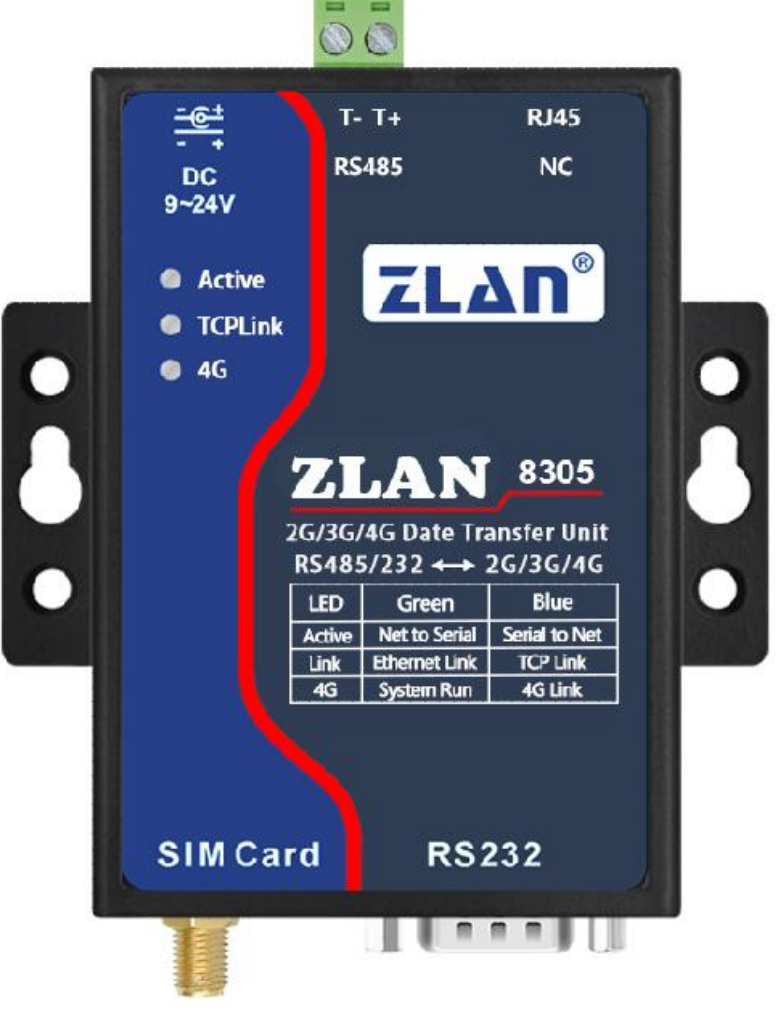

图 3 ZLAN8305 正视图

8305采用抗辐射金属外壳,两边两个挂耳,可以使用螺丝固定;同时也可 以配备导轨配件。

面板灯:

| 指示灯           | 绿色         | 蓝色                     |
|---------------|------------|------------------------|
| 4G 指示灯        | 电源指示       | 蓝色闪烁表示 4G 在拨号,系统上电后 40 |
|               |            | 秒开始拨号,一般10秒内可以拨上。      |
|               |            | 蓝色常亮表示 4G 联通状态         |
| Link 指示灯      | 系统运行灯,每1分钟 | 蓝色常亮表示 TCP 连接已经建立      |
|               | 变化一次状态     |                        |
| Active 指示灯    | 网络向串口发送数据  | 串口向网络发送数据              |
| 网口灯 (仅 8305L) | 黄色亮表示网线连接好 | /                      |

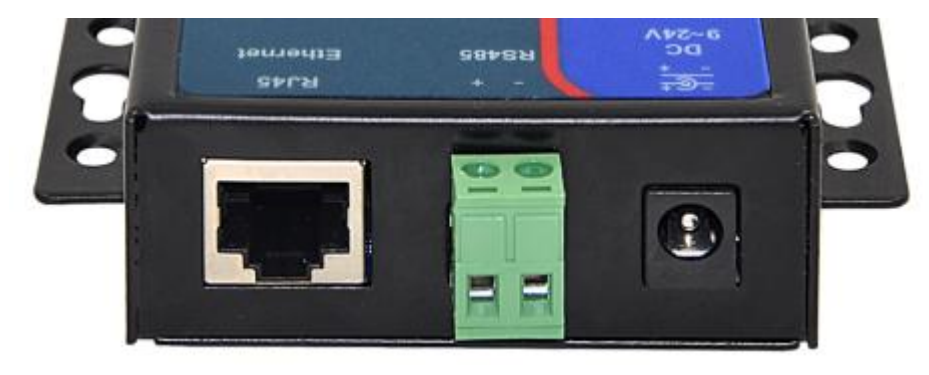

图 4 接口图 1

ZLAN8305 前面接口如图 4 所示:

- 1. 电源输入: 接口形式 Q2.1 插座, DC+9V~+24VDC, 功率需 3W 以上。默认 配备的适配器为12V。可以定制为电源接线端子式输入。
- 2. RS485 信号输入。注意不要接电源。
- 3. RJ45 接口,以太网接入端。只有 8305L 网口是有效的。

ZLAN8303 后面接口如图 5 所示:

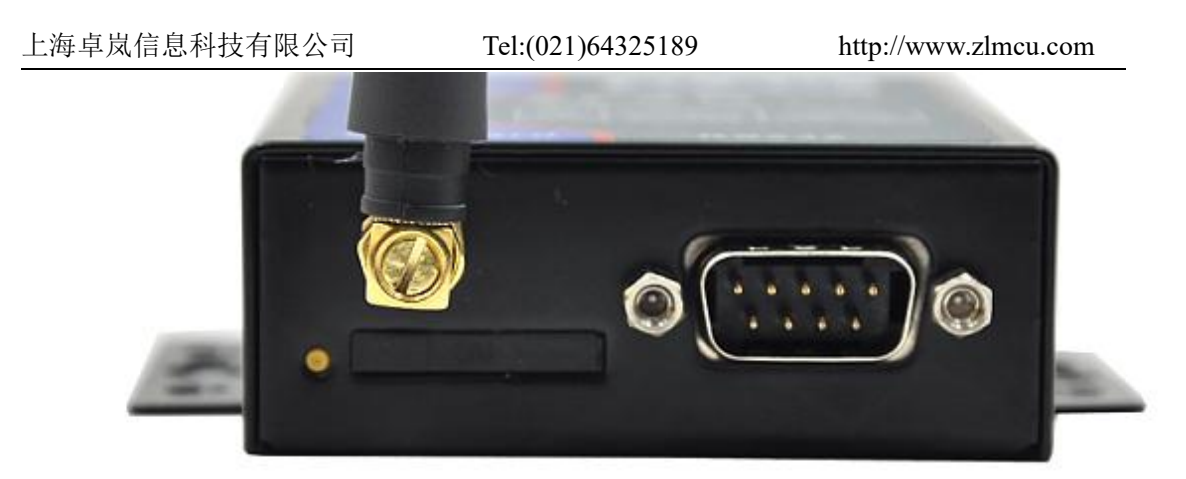

#### 图 5 接口图 2

- 天线:8305 的天线接口采用 50Ω/SMA(母头),外接天线必须使用适合 4G 工作波段的天线。卓岚可以提供胶棒天线和可以吸到金属外壳上的吸盘天线 (默认2米长度)。
- 5. SIM 卡安装: 安装 SIM 卡时应确保设备未上电。使用笔头、螺丝刀,将 SIM 卡槽顶出来, SIM 金属面朝下推入卡槽。
- 6. DB9: RS232 信号输入。

## 5. 配置

设备可以通过串口和网络配置。由于 ZLAN8305 没有网口, 一般只使用串口 配置, 而 ZLAN8305L 具有网口所以在串口配置之外可以使用 Web 配置和 ZlVircom Windows 工具网络搜索配置。

5.1. ZLVircom 串口配置

串口配置适用于 8305 和 8305L,由于 8305 没有网口,所以主要通过串口方 式进行配置。

下载 ZLVircom (http://www.zlmcu.com/download/ZLVircom.zip) 5.65 及其以 上版本,这个软件可以通过串口配置 8305/8305L。

| 上海卓岚信息科技有限公                                      | 司 Te                 | 1:(021)643251           | 189               | http://www | w.zlmcu.com |
|--------------------------------------------------|----------------------|-------------------------|-------------------|------------|-------------|
| ☑ 虚拟串□&设备管理器 - VirCom<br>管理(M) 配置(C) 查看(V) 報助(H) |                      |                         |                   |            | - 🗆 X       |
| □ □ □ □ □ □ □ □ □ □ □ □ □ □ □ □ □ □ □            | <i>《</i> 》<br>关于     |                         |                   |            |             |
| 序 状态 虚拟串口                                        | 虚拟串口名称               | 类型                      | 设备IP              | 说明         | 设备ID        |
|                                                  |                      |                         |                   |            |             |
| <del>بر</del>                                    | - ZLVirCom           |                         |                   | ×          |             |
|                                                  |                      | 设备管理器 ZLVirComV         | /5.65 3.3.1       |            |             |
| l l l l l l l l l l l l l l l l l l l            | 上海阜岚信。<br>http://www | 息科技有限公司版权的<br>zlmcu com | r有 (C) 2008<br>确定 |            |             |
|                                                  |                      | T DIMONI COM            |                   | _          |             |
|                                                  |                      |                         |                   |            |             |
| [2021-03-11,13:50:17] 创建成功。                      | 12-2× 0-1            |                         |                   |            | ~           |
| [2021-03-11,13:50:16] 在端口4196.                   | 监听成功。                |                         |                   |            |             |
|                                                  |                      |                         |                   |            |             |
|                                                  |                      |                         |                   |            |             |
| デケイトローフロ                                         |                      | 는 그는 것는 것을 보는 것을 수 있다.  |                   |            |             |

## 图 6 配置软件

将 USB 转 RS232 线连接到 8305 的串口,给 8305 上电,打开 ZLVircom (下 面简称配置工具)。点击设备管理,点击串口搜索。

| 设备管理 | Ē  |           |    |               |       |            |                |            |      |      |       |          |     |     | ×       |
|------|----|-----------|----|---------------|-------|------------|----------------|------------|------|------|-------|----------|-----|-----|---------|
| 序    | 类型 | 设备名称      | Ρ. | 设备IP          | 本地    | 目的IP       |                | 模式         | TCP连 | 虚拟串口 | 虚拟串口状 | 设备ID     | TXD | RXD |         |
| 1    | 内网 | ZLDEV0001 |    | 192.168.1.212 | 0     | 183.66.    | 199.42         | TCP Client | 已建立  | 未设置  | 未联通   | 863B6006 | 0   | 418 | 白动地赤    |
|      |    |           |    |               |       |            |                |            |      |      |       |          |     |     | 日初技乐    |
|      |    |           |    | J             | 过串口搜索 |            |                |            | ×    |      |       |          |     |     | 手动添加    |
|      |    |           |    |               | 串口:   |            | COM6           | •          |      |      |       |          |     |     |         |
|      |    |           |    |               | 波特    | 獒:         | 搜索所有           | 波特率 🗸      |      |      |       |          |     |     | 串口搜索    |
|      |    |           |    |               | 数据    | <b>凤</b> : | 1200<br>2400   |            |      |      |       |          |     |     | P2P语备   |
|      |    |           |    |               | 校验    | ₫:<br>1    | 4800<br>7200   |            |      |      |       |          |     |     | 121 121 |
|      |    |           |    |               | 停止    | <u>گ</u> : | 9600<br>14400  |            |      |      |       |          |     |     | 编辑设备    |
|      |    |           |    |               |       | 搜索         | 28800          |            |      |      |       |          |     |     |         |
|      |    |           |    |               | -     |            | 57600          |            |      |      |       |          |     |     | 搜索列表    |
|      |    |           |    |               |       |            | 115200         |            |      |      |       |          |     |     | 返回      |
|      |    |           |    |               |       |            | 460800<br>推委所有 | 波结束        |      |      |       |          |     |     |         |
|      |    |           |    |               |       |            | 12.5.1711      | K 19 T     |      |      |       |          |     |     |         |
|      |    |           |    |               |       |            |                |            |      |      |       |          |     |     |         |

图 7 串口配置工具

选择串口号,这里为 COM6,波特率为 115200,这里的 115200 是出厂的默 认设置,如果用户之前将 8305 设置为其它波特率的(比如 9600),则这里需要 使用实际的设备波特率。若忘记串口波特率,可选择搜索所有波特率,或者拆 开外壳,上电等待 20 秒开机后短接两个 DEF 复位孔复位成默认参数。

上电后等待 20 秒,即拨号灯开始闪烁之后,选择点击"搜索",此时配置 工具会和设备尝试进行通讯,如果成功则会弹出 8305 的配置界面,然后点击进 入 AT 指令模式,会获取设备在右侧显示读到的参数信息。

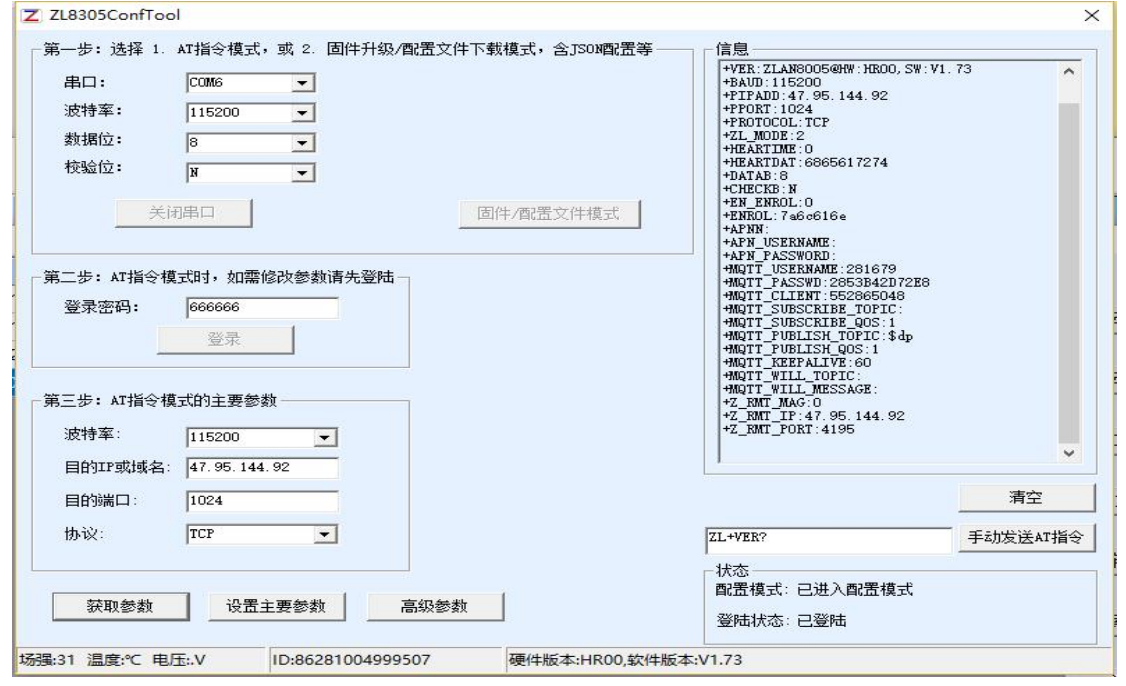

图 8 串口配置界面

登录密码默认为 666666,在点击"登录"之前参数都是只读的无法设置或 修改。即:可以点击后面的"获取参数",但是无法实现"设置参数"。现在 点击"登录按钮":

可进行串口参数以及网络参数的设置

| 上海卓岚信息科技有限公司                                                                                                    | Tel:(021)64325189                   | http://www.zlmcu.com                                                                                                    |                |
|----------------------------------------------------------------------------------------------------|-------------------------------------|----------------------------------------------------------------------------------------------------|----------------|
| Z ZL8305ConfTool                                                                                                    |                                     |                                                                                                    | ×              |
| <ul> <li>第一步:选择 1. AT指令模式,或 2. 固件</li> <li>串口: COM6 ▼</li> <li>波特率: 115200 ▼</li> <li>数据位: 8 ▼</li> <li>校验位: N</li> <li>又</li> </ul> | 升级/配置文件下载模式,含JSOM配置等——<br>固件/配置文件模式 | 信息<br>+BAUD:115200<br>+PTPADD:47.95.144.92<br>+PPORT:1024<br>+PROTOCOL:TCP<br>+ZL_MODE:2<br>+HEARTIME:0<br>+HEARTIME:0<br>+HEARTIME:0<br>+DATAB:8<br>+CHECKB:N<br>+EN_ENROL:0<br>+EN_ENROL:7a6o616e<br>+APNN:<br>+APN_USEENAME:<br>+APN_PASSWORD: |                |
| <ul> <li>第二步: AT指令模式时,如需修改参数请先</li> <li>登录密码: 6666666</li> <li>登录</li> <li>第三步: AT指令模式的主要参数</li> <li>波特率: 115200 ▼</li> </ul>        | 登陆<br>                              |                                                                                                    |                |
| 目的IP或域名: 47.95.144.92<br>目的端口: 1024<br>协议: TCP ▼                                                                                     |                                     |                                                                                                    | ¥<br>E<br>AT指会 |
| 获取参数 设置主要参数                                                                                                    | 高級参数<br>14999507 硬件版本·HP00 於件版      | → 状态<br>配置模式: 已进入配置模式<br>登陆状态: 已登陆                                                                                                    |                |

图 9 配置工具 2

可以看到登录后,登录状态变为"已登录",且右边出现"+LOGIN OK"的信息。

TCP/IP 栏目里面设置的是主要的参数,包括波特率、目的 IP、目的端口和 协议。协议支持 TCP 或者 UDP 协议。修改相应的参数后点击"设置主要参数" 按钮可以将新的参数设置到设备内部。设置完成后,关闭此界面,设备会软件 重启,退出配置模式,按照参数进行连接。

"获取参数"按钮可以获得当前的设备的参数,获取参数是通过发送 AT 指令来获得参数的,右边列出的就是 AT 指令的返回数据。关于 AT 指令,可以参考本文的 AT 指令章节。由于"打开"成功之后会自动执行一次"获取参数",所以一般不用点击"获取参数"按钮。

点击"高级参数"

上海卓岚信息科技有限公司 Tel:(021)64325189

http://www.zlmcu.com

| 工作参数                      |                             | MQTT参数 —                                 |              |   |
|---------------------------|-----------------------------|------------------------------------------|--------------|---|
| 工作模式:                     | 双向透传                        | MQTT版本:                                  | V3. 1. 1     | 1 |
| DNS服务器IP:                 | 双向透传<br>modbus协议转化          | 用户名:                                     | 281679       |   |
| 心跳间隔:                     | MQTT<br>禁用                  | ▼ 密码:                                    | 2853B42D72E8 |   |
| 心跳内容:                     | 6865617274                  |                                          | 552865048    |   |
| 串口数据位:                    | 8                           |                                          |              |   |
| 串口校验位:                    | N                           |                                          |              |   |
| 登陆密码:                     |                             |                                          |              |   |
| 白田注田句·                    |                             | 发布主题:                                    | \$dp         |   |
| 治师在加 <u>马</u> 。<br>注册与由索。 | 祭用                          | 发布质量:                                    | 1 💌          |   |
| 注册也内合:                    | 7a6c616e                    |                                          |              |   |
| APN:                      |                             | 保活时间:                                    | 60           |   |
| APN用户名:                   |                             |                                          |              |   |
| APN密码:                    |                             | 遗愿信息:                                    |              |   |
| 远程设备管理                    |                             |                                          |              |   |
| □ 启用远程设                   | è<br>备管理                    |                                          |              |   |
| <del>计程</del> 昭冬哭TPI      |                             |                                          |              |   |
| ·二1日 00 友 98241           |                             |                                          |              |   |
| 卫生服务都漏                    | щ. <b> </b> 4195            |                                          |              |   |
|                           | <b>开</b> 动声视 <del>发</del> ; | ち あい あい あい あい あい あい あい あい あい あい あい あい あい | に有単純した       |   |
|                           | 土双南级密建                      | 9X/FI                                    |              |   |
|                           |                             |                                          |              |   |

图 10 配置工具

常用参数含义是:

1.工作模式:可以选择双向透传(串口与网络之间透明传输,不更改数据内容), MQTT 模式(MQTT 参数将会生效)以及 MODBUS 协议转化(串口 modbusRTU 与网络 modbusTCP 互转)

2.心跳间隔:可以根据需要进行选择,按每隔15秒递增,最大是300秒。

3.心跳内容:这个是心跳包内容。

4. 启用注册包: 启用或者禁用注册包。

5.注册包内容: 连接上服务器之后发送的注册包内容默认 16 进制。

MQTT 参数只有选择 mqtt 模式后才会生效。启用远程设备管理后设备会以 单独的 tcp 客户端连接远程服务器 ip 与端口,可以对接卓岚云平台以及支持卓 岚远程管理协议的软件。

选择好参数后点击"生效高级参数"按钮,回到主界面,此时不用再点击主 界面的"设置主要参数"按钮。

## 5.1.1串口下载 json 配置文件

进入 8305 配置界面后选择"固件/配置文件模式"会弹出如下界面

| 配置网页/程序下载工具                                        | ×                 |
|----------------------------------------------------|-------------------|
| <ul> <li>配置网页目录下载</li> <li>本地配置网页所在根目录:</li> </ul> |                   |
| E:\config_web                                      | •                 |
| 特殊功能配置选择: 清除全部                                     |                   |
| ZLNB网美 MQTT電器 JSON商器 注册包                           |                   |
| <ul> <li>○ 程序文件下载</li> <li>选择程序文件:</li> </ul>      |                   |
| E:\zlan_updateV1.73_1.74.bin                       |                   |
| 通过网络下载                                             | ● 通过串口下载          |
| 设备的IP地址或域名: 192.168.1.200                          | 串口: COM8 🔽        |
| 下載端口(一般无需修改): 1092                                 | 设备运行波特率: 115200 _ |
| 模块类型/型号: 2003                                      |                   |
| 网页Flash空间大小选择: Z56 ▼ KB                            |                   |
| 下载时,请先关闭打开的网页。                                     |                   |
| 黄                                                  |                   |
|                                                    |                   |

#### 图 11 固件/配置文件模式

使用串口可以下载固件以及 json 配置文件,实现串口升级,以及 modbusRTU 或者 DTL645 转 json 等高级功能具体 json 上发如何配置可以参看《卓岚 MQTT 和 JSON 转 Modbus 网关用法高级教程》

## 5.1.2串口升级固件

首先确保设备串口参数为默认参数,波特率115200、8位数据位、无校验。若不 是请先修改成默认参数,串口升级步骤如下:

首先点击串口搜索,然后点击搜索,进入8305串口配置界面

| 上海卓岚信息科技有限公司 |           |   | Cel:(021)643251 | 89       | http:/ | //www.z | lmcu.com |
|--------------|-----------|---|-----------------|----------|--------|---------|----------|
| 通过串口搜索       |           | × | 未联通             | 43338444 | 0      | 0       |          |
| _            |           |   | 未联通             | 40351857 | 0      | 0       | 自动搜索     |
| 串口: C        | •OM8 💽    |   |                 |          |        |         |          |
| 波特率: 扎       | 发索所有波特率 💌 | _ |                 |          |        |         |          |
| 数据位: 8       | <b>_</b>  | _ |                 |          |        |         |          |
| 校验位: 天       | E 🔽       | _ |                 |          |        |         | 串口搜索     |
| 停止位: 2 🛛     |           |   |                 |          |        |         | P2P设备    |
| 搜索           | <u>返回</u> |   |                 |          |        |         | 编辑设备     |
|              |           |   |                 |          |        |         | 搜索列表     |
|              |           |   |                 |          |        |         | 返回       |

图 12 串口升级 1

然后点击"固件/配置文件模式"

| 一步:选择                                                      | 1. AT指令模式,或 2. 固件                                                                                                    | 牛升级/配置文件下载模式,含JS | 50x配置等———————————————————————————————————— |                            |
|------------------------------------------------------------|----------------------------------------------------------------------------------------------------|------------------|--------------------------------------------|----------------------------|
| 串口:                                                        | COM8 🔫                                                                                                    |                  |                                            | ^                          |
| 波特率:                                                       | 115200 -                                                                                                    |                  |                                            |                            |
| 数据位:                                                       | 8                                                                                                    |                  |                                            |                            |
| 校验位:                                                       | N 🔽                                                                                                    |                  |                                            |                            |
| 进入                                                         | AT指令模式                                                                                                    | 固件/配置文件          | 模式                                         |                            |
| 二步: AT指令                                                   | ◇模式时,如需修改参数请券                                                                                                    | 先登陆—             |                                            |                            |
| 登录密码:                                                      | 666666                                                                                                    |                  |                                            |                            |
|                                                            | 登录                                                                                                    |                  |                                            |                            |
|                                                            |                                                                                                    | 7.               |                                            |                            |
| 三步:AT指⊲<br>波特率:                                            | >模式的主要参数 ────                                                                                                    |                  |                                            |                            |
| 三步:AT指∜<br>波特率:<br>目的IP或域≯                                 | ₹模式的主要参数 ▲ ▲ ▲                                                                                                    |                  |                                            |                            |
| 三步:AT指采<br>波特率:<br>目的IP或域和<br>目的端口:                        | ◆模式的主要参数<br>名:                                                                                                    |                  |                                            | ·<br>清空                    |
| 三步:AT指令<br>波特率:<br>目的IP或域令<br>目的端口:<br>协议:                 | <ul> <li>模式的主要参数</li> <li>名:</li> <li>二</li> </ul>                                                                                                    |                  | ZL+VER?                                    |                            |
| 三步:AT指领<br>波特率:<br>目的IP或域4<br>目的端口:<br>协议:                 | ₹模式的主要参数                                                                                                    |                  | ZL+VER?<br>一状态                             | <b>清空</b><br>手动发送AT指:      |
| 三步: AT指令<br>波特率:<br>目的IP或域4<br>目的端口:<br>协议:                | >模式的主要参数 A: □ □                                                                                                    |                  | ZL+VER?<br>- 状态<br>- 配置模式:                 | <b>清空</b><br>手动发送AIT指      |
| 三步: AT指令<br>波特率:<br>目的IP或域行<br>目的端口:<br>协议:<br><u>获取参数</u> | <ul> <li>模式的主要参数</li> <li>名:</li> <li>〇</li> <li>〇</li> <li>○</li> <li>○</li> <li></li></ul> | 高級参数             | ZL+VER?<br>状态<br>配置模式:<br>登陆状态: 未登         | <u>清空</u><br>手动发送AT指:<br>录 |

## 图 13 串口升级 2

勾选"程序文件下载",然后选择固件,再点击下载。

| 上海卓岚信息科技有限公司                                                                                                    | Tel:(021)64325189 | http://www.zlmcu.com |
|----------------------------------------------------------------------------------------------------|-------------------|----------------------|
| 配置网页/程序下载工具                                                                                                    |                   | ×                    |
| ○ 配置网页目录下载<br>本地配置网页所在根目录:<br>度:\web2                                                                            |                   |                      |
| 特殊功能配置选择:         清除全部           ZIJIB网关         MQTIT配置         JSOIT配置         注册包                             | 0                 |                      |
| <ul> <li>● 程序文件下载</li> <li>选择程序文件:</li> <li>[E:\updatebin\zlan_updateV1.73_1.74.bin</li> <li>○ 通讨网络下载</li> </ul> | ● 通过串口下载          | <b>.</b>             |
| 设备的IP地址或域名:     192.168.1.200       下载端口(一般无需修改):     1092                                                       | 串口: 设备运行波特率:      | COM8                 |
| 模块类型/型号: 2003<br>网页Plash空间大小选择: 2048 ▼ KB<br>下载时,请先天闭打开的网页。                                                      | ▼ 设备ID:           | 绑定ID                 |

图 14 串口升级 3

## 串口升级完成

| 2置网页/程序下载工具                                        |                 |                           |          | ×        |
|----------------------------------------------------|-----------------|---------------------------|----------|----------|
| <ul> <li>配置网页目录下载</li> <li>本地配置网页所在根目录:</li> </ul> |                 |                           |          |          |
| E:\web2                                            |                 |                           |          | <b>T</b> |
| 特殊功能配置选择:                                          | 清除全部            |                           |          |          |
| ZLMB网关 MQTT配置 JSON配                                |                 |                           | -        |          |
|                                                    | VirCom          | ×                         | -        |          |
| <ul> <li>程序文件下载</li> <li>选择程序文件:</li> </ul>        |                 |                           |          |          |
| E:\updatebin\zlan_updateV1.73_1.                   | 74 🧘 传输完毕, LINK | 灯闪烁期 <mark>间请勿断电</mark> ! |          | • •      |
| 通过网络下载                                             |                 |                           |          |          |
| 设备的IP地址或域名:                                        |                 |                           |          |          |
| 下載端口(一般无需修改): 10                                   | 32              | <u>确定</u>                 | 115200 💌 |          |
| 模块类型/型号: 2                                         | 003 💌           | 设备ID:                     | 绑定ID     |          |
| 网页Flash空间大小选择: 2                                   | 048 🔻 KB        |                           |          |          |
| 下载时,请先关闭打开的网页。                                     | CALES           |                           |          |          |
| 下载                                                 |                 |                           |          |          |
|                                                    |                 |                           |          |          |

图 15 串口升级 5

# 5.2. ZLVircom 网口配置

通过 ZLVircom 工具可以实现本地局域网对设备通过网络进行搜索、固件升级,通过云端对设备进行管理和固件升级。另外 ZLVircom 可用于创建虚拟串口,

Tel:(021)64325189

如果无需虚拟串口功能,则可以下载免安装版本。

下载地址: <u>http://www.zlmcu.com/download.htm</u>

#### 表 1 ZLVircom 版本

| 软件名称                  | 说明                          |
|-----------------------|-----------------------------|
| ZLVircom 设备管理工具(非安装版) | 非安装版不含虚拟串口功能。               |
| ZLVircom-设备管理工具(安装版)  | 安装版,内部含有 ZLVircom_x64.msi   |
|                       | 和 ZLVircom_x86.msi。64 位操作系统 |
|                       | 安装 x64,32 位操作系统安装 x86 版本。   |

ZLVircom 安装时按照默认提示安装即可。安装完毕后会在每次计算机启动时启动 zlvircom,用于开机创建虚拟串口。

## 5.2.1 局域网管理

首先介绍本地局域网用法,此用法只是用于 8305L 版本,因为 8305 没有以 太网口。假设安装 ZLVircom 的计算机和 8305L 的网口在同一个局域网。

点击 ZLVircom 主界面的"设备管理",进入设备管理对话框,然后点击"自动搜索"

| 设备管理 |    |         |    |               |    |               |            |      |      |       |          |     | -   |            |
|------|----|---------|----|---------------|----|---------------|------------|------|------|-------|----------|-----|-----|------------|
| 序    | 类型 | 设备名称    | P. | 设备IP          | 本地 | 目的IP          | 模式         | TCP连 | 虚拟串口 | 虚拟串口状 | 设备ID     | TXD | RXD | 1          |
| 1    | 内网 | httpd   |    | 192.168.1.254 | 0  | 192.168.1.184 | TCP Client | 未建立  | 未设置  | 未联通   | E631C037 | 0   | 0   |            |
| 2    | 内网 | ZLAN800 |    | 192.168.10.1  | 0  | 192.168.1.57  | TCP Client | 已建立  | 未设置  | 未联通   | 01020304 | 0   | 0   | 目动搜索       |
|      |    |         |    |               |    |               |            |      |      |       |          |     |     | 手动添加       |
|      |    |         |    |               |    |               |            |      |      |       |          |     |     | 串口搜索       |
|      |    |         |    |               |    |               |            |      |      |       |          |     |     | P2P设备      |
|      |    |         |    |               |    |               |            |      |      |       |          |     |     | 编辑设备       |
|      |    |         |    |               |    |               |            |      |      |       |          |     |     | 搜索列表       |
|      |    |         |    |               |    |               |            |      |      |       |          |     |     | <u>返</u> 回 |
|      |    |         |    |               |    |               |            |      |      |       |          |     |     |            |

#### 图 16 局域网搜索

则此时可以对设备的配置信息进行查看,也可以进行配置。

需要注意的是有线模式与 4G 模式的选择为"目的模式",目的模式选择为静态则为有线模式,目的模式为动态则为 4G 模式,其中 4G 模式下 ip 默认为 192.168.10.1,但是后面可以修改。

Tel:(021)64325189

http://www.zlmcu.com

| 设备设置                  |                |                 |       |                   |               | ×     |
|-----------------------|----------------|-----------------|-------|-------------------|---------------|-------|
| 设备信息                  | ┌ 网络设置<br>TP模式 | 静态              | •     | 「高级选项<br>DNS服务器IP | 8.8.8         | . 8   |
| 设备型号 Unknown          | IP地址           | 192 . 168 . 1   | . 200 | 目的模式              | 静态            | -     |
| 设备名称 ZLAN8005A        | 端口             | 0               |       | 转化协议              | 无             |       |
| 设备ID 285040351766 [-] | 工作模式           | TCP 客户端         | -     | 保活定时时间            | 60            | (秒)   |
| 固件版本 V1.450           | 子网掩码           | 255 . 255 . 255 | . 0   | 断线重连时间            | 12            | (秒)   |
| ┌该设备支持功能              | 网关             | 192 .168 . 1    | . 1   | 网页访问端口            | 80            |       |
| ┏ 网页下载                | 目的IP或域名        | 47. 95. 144. 92 | 本地IP  | 所在组播地址            | 230 . 90 . 76 | . 1   |
| ┏ 域名系统                | 目的端口           | 1884            |       | □ 启用注册包:          |               | ASCII |
| T REAL_CON协议          | _ 串口设置──       |                 |       | □ 启用无数据重          | 启 每隔 300      | (秒)   |
| 🗖 Modbus TCP转RTU      | 波特率            | 115200 💌        |       | □ 启用定时发送:         | 参数每隔 5        | (分钟)  |
| ■ 串口修改参数              | 数据位            | 8 🔹             |       | 5                 | 更多高级选项        |       |
| ▶ 自动获取IP              | 校验位            | 无               |       | 分包规则———           |               |       |
| ┏ 存储扩展EX功能            | 停止位            | 1               |       | 数据包长度             | 1024          | (字节)  |
| ┏ 多TCP连接              | 流控             | 无               |       | 数据包间隔(越           | 小越好) 3        | (毫秒)  |
| 系统默认参数保存默认参           | 数 <u>加载默认参</u> | 数               | 改密码   | 固件与配置 <u>重启</u> 记 | 设备 修改设置 _     | 取消    |

图 17 vircom 配置

可以通过配置文件配置 MQTT 参数以及 json 等配置或通过局域网升级固件,

点击"固件与配置"

| 配置网页/程序下载工具                                                      | ×      |
|------------------------------------------------------------------|--------|
| <ul> <li>○ 配置网页目录下载</li> <li>本地配置网页所在根目录:</li> </ul>             |        |
| E:\config_web                                                    |        |
| 特殊功能配置选择: 清除全部                                                   |        |
| ZLMB网关 MQTT配置 JSOM配置 注册包                                         |        |
| ○ 程序文件下载 送择程序文件:                                                 |        |
| E:\zlan_updateV1.73_1.74.bin                                     |        |
| ☞ 通过网络下载 ○ 通过串口下载 ○ 通过串口下载 ○ □ □ □ □ □ □ □ □ □ □ □ □ □ □ □ □ □ □ |        |
| 设备的III地址或域名: 192.168.10.1 串口: CON                                |        |
| 下载端口(一般无需修改): 1092 设备运行波特率: <sup>111</sup>                       | 5200 🔽 |
| 模块类型/型号: 2003 设备ID: 285049995078                                 | - 绑定ID |
| 网页Flash空间大小选择: Z56 ▼ KB                                          |        |
| 下载时,请先关闭打开的网页。                                                   |        |
| 下载                                                               |        |
|                                                                  |        |

图 18 网口下载配置文件

| Tel:(021)64325189 | http://www.zlmcu.com                                                                                                    |  |  |  |
|-------------------|----------------------------------------------------------------------------------------------------|--|--|--|
|                   | ×                                                                                                    |  |  |  |
| 183. 230. 40. 39  |                                                                                                    |  |  |  |
| btjzew4/zlanname  |                                                                                                    |  |  |  |
| zlanid            |                                                                                                    |  |  |  |
| zlansub           |                                                                                                    |  |  |  |
| 设置 删除MQTT设置       | 返回                                                                                                    |  |  |  |
|                   | Tel:(021)64325189<br>[183.230.40.39<br>[1883<br>[btjzew4/zlanname<br>[<br>zlanid<br>zlansub<br>zlansub<br>[]ansub<br>[]ansub |  |  |  |

图 19 MQTT 配置

# 5.2.2网口升级固件

也可以通过 vircom 网口升级固件,需要设备与电脑在同一个网段,若不是 请修改设备,或者电脑,改成同一网段。首先点击自动搜索,搜索到之后双击 列表,进入配置界面。

| ÷   | 345 TE II | 沉思大动      | DODT | ்/கோ          | -+-445 | Bébin        | +#===      | TCD   |      |       | 274EID   | TVD | DVI | -        |
|-----|-----------|-----------|------|---------------|--------|--------------|------------|-------|------|-------|----------|-----|-----|----------|
| 150 | 突至        | 反面合小      | PORI | 收面IP          | 李旭     |              | 118.35     | TCP)建 | 虚拟中口 | 虚拟申口八 | 反面し      | IND | RAI | U        |
| 1   | 内网        | ZLAN8005A |      | 192.168.1.249 | 0      | 192.168.1.57 | TCP Client | 已建立   | 未设置  | 未联通   | 40351857 | 0   | 0   | ← *+++++ |
| 2   | 内网        | ZLDEV0001 |      | 192.168.1.100 | 4196   | 47.95.144.92 | TCP Server | 未建立   | 未设置  | 未联通   | 9B04F125 | 0   | 0   | 日列搜索     |
| 3   | 内网        | ZLAN8005A |      | 192.168.10.1  | 0      | 192.168.1.57 | TCP Client | 已建立   | 未设置  | 未联通   | 43338444 | 0   | 0   |          |
|     |           |           |      | 2             |        |              |            |       |      |       |          | ~~  | -   | 手动添加     |
|     |           |           |      |               |        |              |            |       |      |       |          |     |     |          |
|     |           |           |      |               |        |              |            |       |      |       |          |     |     | 串口搜索     |
|     |           |           |      |               |        |              |            |       |      |       |          |     |     | +H1X/#   |
|     |           |           |      |               |        |              |            |       |      |       |          |     |     |          |
|     |           |           |      |               |        |              |            |       |      |       |          |     |     | P2P设备    |
|     |           |           |      |               |        |              |            |       |      |       |          |     |     |          |
|     |           |           |      |               |        |              |            |       |      |       |          |     |     | 编辑设备     |
|     |           |           |      |               |        |              |            |       |      |       |          |     |     |          |
|     |           |           |      |               |        |              |            |       |      |       |          |     |     | +由志 5山市  |
|     |           |           |      |               |        |              |            |       |      |       |          |     |     | 技乐列农     |
|     |           |           |      |               |        |              |            |       |      |       |          |     |     |          |
|     |           |           |      |               |        |              |            |       |      |       |          |     |     | 返回       |
|     |           |           |      |               |        |              |            |       |      |       |          |     |     |          |
|     |           |           |      |               |        |              |            |       |      |       |          |     |     |          |
|     |           |           |      |               |        |              |            |       |      |       |          |     |     |          |
|     |           |           |      |               |        |              |            |       |      |       |          |     |     |          |

图 20 网口升级 1

然后点击"固件与配置"

Tel:(021)64325189

http://www.zlmcu.com

| 设备设置                  |          |                     |           |                | ×     |
|-----------------------|----------|---------------------|-----------|----------------|-------|
| ┌设备信息                 | ┌网络设置─── |                     | □「高级选项——— |                |       |
| 虚拟串口 不使用 💽            | IP模式     | 静态 👤                | DNS服务器IP  | 8.8.4          | . 4   |
| 设备型号 Unknown          | IP地址     | 192 . 168 . 10 . 1  | 目的模式      | 动态             | -     |
| 设备名称 ZLAN8005A        | 端口       | 0                   | 转化协议      | 无              | •     |
| 设备ID 285043338444 [-] | 工作模式     | TCP 客户端 ▼           | 保活定时时间    | 60             | (秒)   |
| 固件版本 ¥1.473           | 子网掩码     | 255 . 255 . 255 . 0 | 断线重连时间    | 0              | (秒)   |
| □该设备支持功能              | 网关       | 192 . 168 . 10 . 1  | 网页访问端口    | 80             |       |
| ▼ 网页下载                | 目的IP或域名  | 47.95.144.92 本地IP   | 所在组播地址    | 230 . 90 . 76  | . 1   |
| ☑ 域名系统                | 目的端口     | 1024                | □ 启用注册包:  |                | ASCII |
| <b>「</b> REAL_CON协议   | 串口设置     |                     | 「 启用无数据重  | 启 每隔 300       | (秒)   |
| ☑ Modbus TCP转RTU      | 波特率      | 115200              | □ 启用定时发送: | 参数每隔 5         | (分钟)  |
| ▶ 串口修改参数              | 数据位      | 8 🔹                 | 5         | 更多高级选项         |       |
| ▶ 自动获取IP              | 校验位      | 无                   | 分包规则———   |                |       |
| ┍ 存储扩展EX功能            | 停止位      | 1 🔹                 | 数据包长度     | 512            | (字节)  |
| ┏ 多TCP连接              | 流控       | 无                   | 数据包间隔(越   | 小越好) 15        | (毫秒)  |
| 系统默认参数 保存默认参数         |          | 数修改密码               | 固件与配置 重启  | <b>设备</b> 修改设置 | 取消    |

## 图 21 网口升级 2

勾选程序文件下载,选择要升级的固件,然后点击下载

| 配置网の/程序ト数上具<br>C 配置网页目录下载<br>本地配置网页所在根目录:<br>(アー) 秋陽工作) 変白支持) Multitison 下发 浮古刑嵌套问题                                                                                           | X<br>@\web2         |
|----------------------------------------------------------------------------------------------------|---------------------|
| 特殊功能配置选择: 清除全部                                                                                                    |                     |
| ZUMB网关 MQTI配置 JSOM配置 注册包                                                                                                    |                     |
| <ul> <li>程序文件下载<br/>选择程序文件:</li> <li>E:\updatebin\zlan_updateV1.73_1.74.bin</li> <li>通过网络下载<br/>设备的IP地址或域名:</li> <li>[192.168.10.1]</li> <li>下式計出口(01-五字给为), [192]</li> </ul> | ▲ 通过串口下载 ▲ LIS200 ▼ |
| 下戰%而山(一般无需修改): 1092<br>模块类型/型号: 2003<br>网页Flash空间大小选择: 2048 ▼ KB                                                                                                    | 设备ID: 285043338444  |
| 下载时,请先关闭打开的网页。                                                                                                    |                     |

图 22 网口升级 3

下载完成

| 上海卓岚信息科技有限公司                                                                                                    | Tel:(021)64325189              | http://www.zlmcu.com    |
|----------------------------------------------------------------------------------------------------|--------------------------------|-------------------------|
| 特殊功能配置选择:     清       ZLMB网关 MQTT配置 JSOM面流置     3                                                                                                    | 除全部<br>主册包                     |                         |
| • 程序文件下载       VirCo         · 送择程序文件:       [E:\updatebin\zlan_updateV1.73_1.74]         • 通过网络下载       192.         · 设备的IP地址或域名:       192.         下载端口(一般无需修改):       [1092] | m<br>後撤完毕,LINK灯闪烁期间请勿断电!<br>確定 | ×<br>20M1 •<br>115200 • |
| 模块类型/型号: [2003<br>网页Flash空间大小选择: [2048 ]<br>下载时,请先关闭打开的网页。                                                                                                    | ▼ 设备ID: 28504333               | 38444                   |

图 23 网口升级 4

## 5.2.2 TCP 远程管理

8305 支持单独通道 TCP 连接用来连接远程公网 IP 实现远程管理与升级。

| 设备信息                  | ┌─网络设置─── | 36              |      | ││ 高级选项 ──── | -         |         |      |
|-----------------------|-----------|-----------------|------|--------------|-----------|---------|------|
| 虚拟串ロ 不使用 📃            | IP模式      | 静态              | -    | DNS服务器IP     | 8.        | 8.4     | . 4  |
| 设备型号 Unknown          | IP地址      | 192 . 168 . 10  | . 1  | 目的模式         | 动态        |         | -    |
| 受备名称 ZLAN8005A        | 端口        | 0               |      | 转化协议         | 无         |         | -    |
| 殳备ID 285043338444 [-] | 工作模式      | TCP 客户端         | -    | 保活定时时间       | 60        |         | (秒)  |
| 国件版本 ¥1.451           | 子网掩码      | 255 . 255 . 255 | . 0  | 断线重连时间       | 12        |         | (秒)  |
| <b></b><br>家设备支持功能    | 网关        | 192 .168 .10    | . 1  | 网页访问端口       | 80        |         |      |
| ☑ 网页下载                | 目的IP或域名   | 47. 95. 144. 92 | 本地IP | 所在组播地址       | 230 . 9   | 90 . 76 | . 1  |
| ▼ 域名系统                | 目的端口      | 1884            | _    | □ 启用注册包:     |           |         | ASC: |
| - REAL COM协议          | 串口设置      |                 |      | □ 启用无数据重     | 启每隔       | 300     |      |
| ☑ Modbus TCP转RTU      | 波特率       | 115200 💌        | [    | ▶ 尼用定时发送     | <b>愛数</b> | 5       |      |
| ▼ 串口修改参数              | 数据位       | 8 🔹             |      | 5            | 更多高级选J    | 项       |      |
| ▼ 自动获取IP              | 校验位       | 无               |      |              |           |         |      |
| ▼存储扩展EX功能             | 停止位       | 1               |      | 数据包长度        |           | 1024    | (字节) |
| ■ 多TCP连接              | 流控        | 无               |      | 数据包间隔(越      | 小越好)      | 3       | (毫秒) |

## 图 24 tcp 远程管理

启用定时发送参数(此选项在 8305L 上为开启 tcp 远程管理通道),然后点击更多高级选项,多目的 ip 和端口设置第一行填写服务端 ip,端口填写 4195。

http://www.zlmcu.com

| I参数                                             | 多主机功能设置———————————————————————————————————— | 多目的IF和端口设置<br>IP地址或者域名 | 端口   | 类型      |
|-------------------------------------------------|---------------------------------------------|------------------------|------|---------|
| FI工作模 ────────────────────────────────          | Modbus网关类型: 简单Modbus TCP转RTU ▼              | 47. 95. 144. 92        | 4195 | 客户端目的 🛉 |
| 或STA SSID                                       |                                             |                        | 0    | 客户端目的   |
| 密类型 无加密 _                                       | □                                           |                        | 0    |         |
| 或STA密码                                          | RS485指令应答超时时间 0 ms(0~8191)                  |                        | 0    | -       |
| 関刊信道选择  4                                       | □ □ 支持RS485总线冲突检测                           |                        | 0    |         |
| ZIW7奋  后用 · · · · · · · · · · · · · · · · · · · | 检测到RS485总线空闲 0 ms后才发送                       |                        | 0    |         |
|                                                 |                                             | ]                      |      |         |
| IO端口控制<br>UDP组播                                 | □ ◎以≥数需否问<br>□ 允许接收广播数据                     |                        |      |         |
| 多目的IP                                           | □ 启用P2P功能                                   |                        |      |         |
| 代理服务器功能                                         | 「 TCP建立时发送MAC                               |                        |      |         |
| SMME-VJ RE<br>POPIN 65                          | □ 启用Ping检测断网                                |                        |      |         |
|                                                 |                                             |                        |      |         |
|                                                 | □ I ICP建立需要密始短址                             |                        |      |         |

图 25 tcp 远程管理 2

只需服务端运行 ZLUseDevMange.exe (默认监听端口 4195),或者支持管理协议 的软件监听 4195 即可,设备会与服务器的 4195 端口建立 TCP 连接,建立连接 后可以进行配置或者升级固件

#### 5.3. Web 网页配置

只有 ZLAN8305L 带 L 的版本支持 LAN 口和 Web 配置功能。8305L 设备默 认 IP 为 192.168.10.1。如果不知道设备的 IP 地址,可以通过 ZLVircom 软件搜索 设备 IP。

将计算机 IP 更改为与设备同一个网段比如 192.168.10.2,如果是网线直连也可以动态获得 IP (如果不是直连可能获得的 IP 并不是 8305L 分配的)。在浏览器输入设备的 IP 地址,即可进入登录界面,默认密码 666666。

| 上海卓岚信息科技有限公司               | Tel:(021)64325189                   | http://www.zlmcu.com |
|----------------------------|-------------------------------------|----------------------|
| □ 后台配置 × +                 |                                     |                      |
| ← → C ① 不安全   192.168.10.1 |                                     | ☆) <b>೧</b> :        |
|                            |                                     |                      |
|                            |                                     |                      |
|                            |                                     |                      |
|                            |                                     |                      |
|                            |                                     |                      |
|                            |                                     |                      |
|                            |                                     |                      |
|                            |                                     |                      |
|                            | 后台管理员登录                             |                      |
|                            |                                     |                      |
|                            | · 请输入 密码                            |                      |
|                            |                                     |                      |
|                            | 安章                                  |                      |
|                            |                                     |                      |
|                            |                                     |                      |
|                            | *推荐使用ie8或以上版本ie浏览器或Chrome内核浏览器访问本页面 |                      |
|                            |                                     |                      |

图 26 Web 登录

登录到主界面显示的是设备当前的状态,工作模式、IP 地址等参数。设备可以有两种工作模式:

- 1. 4G 路由器模式:此时 4G、以太网都打开,串口可以通过 4G 上网,同时 以太网口作为 WAN 口可以供其他设备上网。
- 2. 有线模式(关闭 4G):没有 4G 功能,只有串口转有线网络功能。

根据不同的模式将显示不同的设备信息,4G路由模式下系统状态如图所示:

| 系统状态       |                      | 设备配置 | 设备管理 |
|------------|----------------------|------|------|
| 设备信息       |                      |      |      |
| 当前工作模式:    | 4G路由模式               |      |      |
| 运营商类型:     | CHN-CT               |      |      |
| 网络类型:      | E-UTRAN              |      |      |
| 网络状态:      | 注册到网络                |      |      |
| SIM卡状态:    | SIM卡正常               |      |      |
| SIM卡ICCID: | 89861117040216407564 |      |      |
| IMEI号 :    | 867732035176890      |      |      |
| 信号强度:      | 100%                 |      |      |
| 基站定位:      | 3610:00C0310         |      |      |
| MAC地址:     | 5A:4C:01:02:03:04    |      |      |
| 公网IP地址:    | 10.177.98.74         |      |      |
| LAN口IP地址:  | 192.168.10.1         |      |      |
| LAN口子网掩码:  | 255.255.255.0        |      |      |
| DNS地址:     | 222.66.251.8         |      |      |
|            |                      |      |      |

#### 图 27 设备信息

Tel:(021)64325189

点击设备配置:

| 系统状态           |                | 设备配置 |              | 设备管理 |
|----------------|----------------|------|--------------|------|
|                | 工作模式           | 通讯设置 | 协议选择         |      |
| 工作模式           |                |      |              |      |
| *工作模式:         | 4G路由模式         | v    |              |      |
| IP地址:          | 192.168.10.1   |      |              |      |
| 子网掩码:          | 255.255.255.0  |      |              |      |
| DHCP Server开启: | 是              | ¥    |              |      |
| DHCP分配起始IP:    | 192.168.10.100 |      |              |      |
| DHCP分配终止IP:    | 192.168.10.200 |      |              |      |
| 拔号失败重启次数:      | 5              |      | 如果设置为0则功能不启用 |      |
| APN :          |                |      |              |      |
| APN 账号:        |                |      |              |      |
| APN密码:         |                |      |              |      |

## 图 28 工作模式配置

工作模式:这里可以选择 4G 路由器模式和有线模式。 点击通讯设置。

| 上海卓岚信息科技有网 | 艮公司                 | Tel:(021 | 1)64325189 | http://www.zlmcu.com |
|------------|---------------------|----------|------------|----------------------|
| 串口参数       |                     |          |            |                      |
| 波特率:       | 115200              | •        | 数据位: 8     | T                    |
| 校验位:       | 无                   | •        | 停止位: 1     | Ψ.                   |
| 流控:        | 无                   | *        |            |                      |
| 通讯参数       |                     |          |            |                      |
| 工作模式:      | Client              | •        |            |                      |
| 本地端口:      | 0                   |          |            |                      |
| 目的IP或域名:   | 47.95.144.92        |          |            |                      |
| 目的端口:      | 18 <mark>8</mark> 4 |          |            |                      |
| TCP保活时间:   | 60                  |          | 小于65535秒   |                      |
| 高级参数       |                     |          |            |                      |
| 注册包选择:     | 1                   | •        |            |                      |
| 注册包内容:     | zlan                |          |            |                      |
| 心跳包时间:     | 0                   |          | 15s为单位*输   | 入的数值                 |
| 心跳包内容:     | heart               |          |            |                      |

# 图 29 通讯设置

这里可以配置串口参数,8305工作在客户端还是服务器,目的 IP 和端口。 设置心跳包和注册包等。

点击协议选择:

|          | 工作模式   | 通讯设置      | 协议选择 |  |
|----------|--------|-----------|------|--|
|          |        |           |      |  |
| 心洗择      |        |           |      |  |
|          |        |           |      |  |
| * 工作协议:  | MQTT协议 | <b>v</b>  |      |  |
|          |        |           |      |  |
| MQTT ID: | zlan   |           |      |  |
| 田古友。     |        |           |      |  |
| 用尸名:     | zlan   |           |      |  |
| 密码:      | zlan   |           |      |  |
|          |        |           |      |  |
| 1 阅土题:   | zlan   |           |      |  |
| 发布主题:    | zlan   |           |      |  |
|          |        |           |      |  |
|          |        | MQTT高级参数↓ |      |  |
|          |        |           |      |  |

图 30 转化协议

这里可以选择如下:

- 1. 无协议:此时串口和 TCP 是透明传输。
- 2. Modbus 协议:此时串口为 Modbus RTU 协议,网络为 Modbus TCP 协议。
- MQTT 协议:此时网络为 MQTT 协议,而串口数据将作为 MQTT 的有效载 荷发送,这里可以填写 MQTT 相关的一些参数。点击"MQTT 高级参数" 按钮可以再选择高级参数的配置。

|            |      | MQTT高级参数↓                                                                                                    |          |
|------------|------|----------------------------------------------------------------------------------------------------|----------|
| 保活时间:      | 40   |                                                                                                    | 小于65535秒 |
| 清除标志:      | 1 .  | 7                                                                                                    |          |
| 遗愿选择:      | 0    | <b>7</b>                                                                                                    |          |
| 遗愿主题:      | zlan |                                                                                                    |          |
| 遗愿信息:      | zlan |                                                                                                    |          |
| 遗愿消息质量:    | 0    | T and the second second s |          |
| 遗愿保持标志:    | 0    | T I I I I I I I I I I I I I I I I I I I                                                                                                    |          |
| 订阅消息质量:    | 1    | T.<br>T.                                                                                                    |          |
| 发布消息质量:    | 0    |                                                                                                    |          |
| 服务器保持发布消息: | 0    | 7                                                                                                    |          |

图 31 Modbus 高级参数

点击设备管理:

| 上海卓岚信息科技有限公司                | Tel:(021)64325189 | http://www.zlmcu.com |
|-----------------------------|-------------------|----------------------|
| 系统状态                        | 设备配置              | 设备管理                 |
| <b>固件更新</b><br>选择文件 未选择任何文件 |                   | 固件更新                 |
| 重启设备                        |                   | 重启                   |
| 新密码:                        |                   |                      |
| 再次输入新密码:                    |                   | 修改密码                 |

#### 图 32 设备管理

这里可以更新固件、重启设备和修改密码。

# 6. 通讯测试

# 6.1. 服务器和设备通讯

这个测试适合于 8305 和 8305L。

假设有如下的联网结构如下图,8305 配置为连接到服务器 116.226.72.135 的 4196 端口。请通过"串口配置"一节的方法进行配置。配置完成后,重新上电, 需要 40~50 秒才能连接上服务器。

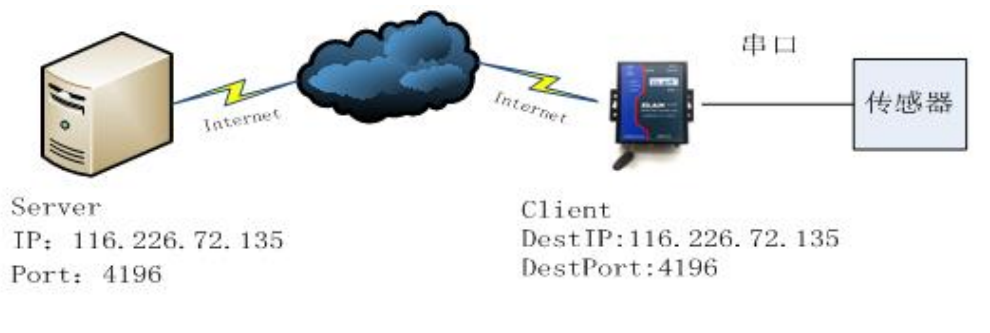

#### 图 33 联网结构图

我们在服务器上运行 SocketDlgTest 这个 TCP 工具

Tel:(021)64325189

http://www.zlmcu.com

(<u>http://www.zlmcu.com/document/tcp\_debug\_tools.html</u>) 。

| - 卓岚TCP&UDP调试                   | 江具-ZLAN专业的串口联网方案提供商-http://www.zlmcu.com                            | x  |
|---------------------------------|---------------------------------------------------------------------|----|
| 通信设置                            | 接收信息 接收缓冲大小: 10000 字节                                               |    |
| 工作模式: TCP服务器 ▼                  | dev send                                                            | ~  |
| 本地端口: 4196 0表示任意                |                                                                     |    |
| wor目的IP/端口随对方变化 🔽               |                                                                     |    |
| 目的IP: 192.168.1.200             |                                                                     |    |
| 目的端口: 4196                      |                                                                     |    |
| 所在组播组: 230.90.76.1              |                                                                     |    |
|                                 |                                                                     |    |
|                                 |                                                                     | ~  |
| - 接收区设置                         | 发送信息(otrl+Enter输入回车(0x0d,0x0a); \r输入0x0d,\n输入0x0a)                  |    |
| □ 十六进制接收                        | server send                                                         |    |
| L 还挥接收入计/停止接收<br>注喻空口           | 停止                                                                  |    |
|                                 |                                                                     | 息  |
| ┌发送区设置─────                     |                                                                     | _  |
| □ 十六进制发送(格式01 02)               | 10:13:52.628 :TCP socket 114.87.22.200:19968 Send OK!               | ^  |
| □ 每隔 1000                       | 10:13:52.627 :TCP socket 101.84.48.75:55848 Send OK!                |    |
| □ 收到任何数据后启动发送                   | 10:13:49.979 :TCP rcv from socket 114.87.158.58:39357               |    |
| 发送接收方式: 信息模式 💌                  | 10-12-32 275 The WD 16 TCP restort 114 87 158 58-30357 is essented. | _  |
| 修改发送文件名                         | 10.12.32.210 The No. 10 Tel Stoket 114.01.100.00.00001 TS accepted. |    |
|                                 |                                                                     | ~  |
| 本地IP: <sup>10.80.85.60</sup> 高纲 | 及设置 计数和校验和 TXD: 17 992 RXD: 8 641 重新                                | 计数 |

#### 图 34 服务器端工具

如图选择本地端口为 4196(注意如果运行 ZLVircom 工具,则需要换一个端口),然后点击"打开"按钮。当 8305 连接上服务器之后,会显示"The NO... is accepted!"的信息。

现在将 8305 的串口连接 usb 转 232 串口线,并且打开串口调试工具 (<u>http://www.zlmcu.com/document/com\_debug\_tools.html</u>),并打开正确的 com 口。如下图: 上海卓岚信息科技有限公司 Tel:(021)64325189

| 卓岚串□调试工具-http://www.zlmcu.com         通信设置         串口号 C0M4 ▼         波特率(支持手动输入)         115200 ▼         数据位 8 ▼         停止位 1 ▼         校验位 None ▼         流控制 None ▼         关闭串口         接收区设置         Hex显示         接收窗口字节 1000         清除窗口         发送区设置         Hex发送 (如01 02)                                                                         | Imcu.com        |
|----------------------------------------------------------------------------------------------------|-----------------|
| 通信设置       串口号 COM4 ▼         串口号 COM4 ▼       ・         波特率(支持手动输入)       115200 ▼         数据位 8 ▼       ・         停止位 1 ▼       ・         検验位 None ▼       ・         流控制 None ▼       ・         美闭串口       ・         接收区设置       ・         水磁示       ・         接收窗口字节 1000       ・         方能窗口       ・         发送区设置       ・         Hex发送 (如001 02)       ・ | ×               |
| -发送区设置<br>  Hex发送(如01 02)                                                                                                    | *               |
| <ul> <li>□ 自动发送</li> <li>每隔 1 (ns)</li> <li>□ 发送收到的帧</li> <li>■ 收到帧尾后发送</li> <li>□ 加载自动发送指令</li> </ul>                                                                                                    | (0x0a)<br>「手动发送 |

#### 图 35 设备端串口调试工具

现在串口发送数据,则在服务器端会收到相应的数据"dev send",同样在 服务器端发送数据"server send"则在串口工具这里收到同样的数据。这样就演 示了串口到 4G 的网络双向通讯。

6.2.8305L 测试

以下测试适合于 8305L 型号。

## 6.1.1透明传输测试

将计算机串口线连接到设备上面。在 WEB 上将设备设备设置为有线模式, TCP 服务器模式,本地端口 4196。将转换协议选择为无协议。

Tel:(021)64325189

打开 SocketTest 网络调试软件以及 Comdebug 串口调试软件。将 SocketTest 设置为客户端模式,目的 IP 设置为设备 IP,目的端口为设备的本地端口 4196, 点击打开连接设备。将 Comdebug 软件的串口参数设置为和设备串口参数一致。 Comdebug 以及 SocketTest 软件即可通过设备双向通讯。

|                                                                                                    | white D White D Whi | - 🤏 卓岚串口调试工具-http://www.zimcu.com                                                                                                    | ×         |
|----------------------------------------------------------------------------------------------------|----------------------------------------------------------------------------------------------------|----------------------------------------------------------------------------------------------------|-----------|
| · 通信设置<br>工作模式: 「CP客戶端 ▼<br>本地端口: 0 0表示任意<br>いF目的17/第口結对方变化 F<br>目的17/第口結对方变化 F<br>目的17/第口結对方变化 F<br>目的17/第口結对方变化 F<br>目的17/第口結对方变化 F<br>目的11/第口<br>第196<br>第196<br>第195<br>第196<br>第196 | 撥收信題 接收缓中大小: 2000 字节<br>08870554321                                                                                                    | <ul> <li>通信设置</li> <li>123466890</li> <li>123466890</li> <li>115200 ▼</li> <li>数据位 ◎ ▼</li> <li>数据位 ◎ ▼</li> <li>減控制 № nee ▼</li> <li>減控制 № nee ▼</li> <li>未設内容費</li> </ul> | ~         |
| 接收区设置     「     十六进制接收     □ 法律接收文件/停止接收                                                                                                    | 送法信息(strl+Enter輸入回车(0x04.0x0*); \r輸入0x04.\n輸入0x04)           123456890           修正           据告         「关闭报告                                                                                                    | Mex認示<br>撮映面口字符[1000]           清除面口           次送区设置           Mex225(2001 02)                                                                                              |           |
| <ul> <li>□ 十六进制发送(格式01 02)</li> <li>□ 每隔 50 臺秒发送</li> <li>□ 收對任何數据后启动发送</li> <li>文送报收方式; 信息模式 ▼</li> <li></li></ul>                                                                                                    | 15:26:31.712 :TCF rev from socket TCFClient<br>15:26:08.09 :TCF rev from socket TCFClient<br>15:26:08:09 :TCF socket TCFClient<br>15:25:43.06 :TCF rev from socket TCFClient<br>透 TXU字符: 53 XXU字符: 80 接敗結構次数: 0 重新計劃                                                                                                    | 「自助发送」(na)     发送信息(etrl*Enter输入回车(0x04,0x0a); \r输入0x04,\x输入0x0       場尾     [10]     (na)       「以送收号的帧<br>帧尾字符0x [04]     (0007654321)       「以受物境尾会送」     「加額自动发送指令」     | ×<br>手动发送 |
|                                                                                                    |                                                                                                    | 发送-应答时间差 1964089 (ms)均值 380607.7 (ms) 计数TX: 90 RX: 54                                                                                                    | 重新计数      |

图 36 透明传输测试

## 6.1.2 Modbus 协议转化测试

配置参数与无协议透传测试基本一样,只需要将转换协议更改为 MODBUS 协议即可。即可实现串口 MODBUS RTU 协议转换为网络的 MODBUS TCP 协议,将网络的 MODBUS TCP 协议转换为串口的 MODBUS RTU 协议。

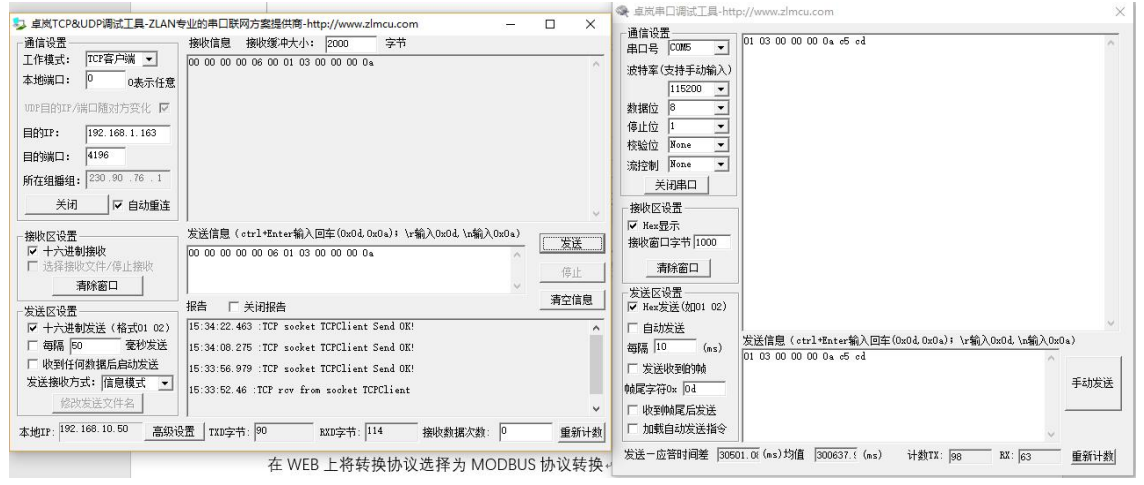

图 37 Modbus 协议转化测试

## 6.1.3 MQTT 协议测试

本次测试为连接百度云做测试。在百度云上新建一个名为 zlansub 的主题,

Tel:(021)64325189

允许发布和订阅。将设备配置为客户端模式连接百度云的 IP 以及 1883 端口,将转化协议选择为 mqtt 协议。

将 MQTT 的 ID、用户名、密码填入。因为百度云上的发布订阅主题为 zlansub, 所以设备配置的发布订阅主题也均为 zlanusb。MQTT 的高级参数本次测试不做 配置,实际按需求配置。

|         | 工作模式     | 通讯设置     | 协议选择 |  |
|---------|----------|----------|------|--|
|         |          |          |      |  |
| 协议选择    |          |          |      |  |
| * 工作协议: | MQTT协议   | ~        |      |  |
|         |          |          |      |  |
| MQTTID  | zlany    |          |      |  |
| 用户名     |          | 1        |      |  |
| 密码      |          | Ĩ.       |      |  |
| 订阅主题    | zlan sub |          |      |  |
| 发布主题    | zlanşub  |          |      |  |
|         |          | MOTT高级参数 |      |  |
|         |          |          |      |  |

#### 图 38 MQTT 设置

从设备的串口发送数据,通过 zlansub 的主题发布到百度云 MQTT 服务器,同时因为设备订阅了 zlansub 的主题,所以 MQTT 服务器在接收到设备发布的信息后,在把信息发送给设备,这样形成串口自发自收测试。同时在百度云上也订阅 zlansub 的主题,所以百度云上也可以接收到 zlansub 主题的数据。

| as readings          |                 |         |   | ✓ Subscriptions                                                                        |                                |
|----------------------|-----------------|---------|---|----------------------------------------------------------------------------------------|--------------------------------|
| 3 Messages           |                 |         |   | Add New Topic Sub                                                                      | scription                      |
| 1234567890           | Table downed    | 0.00    |   | zianyan                                                                                |                                |
| 1234567890           | Topic banyan    | 12091 0 | _ | ◆ 在市中口湾は工具-http://www.zimcu.com                                                        | 1.8.0                          |
| 2018/10/19 下午2:05:03 | Topic: zlanyari | Qos: 0  |   | 周期 00回<br>串口号 00冊 ▼ 1234557890<br>1234557890<br>1234577800<br>1234577800<br>1234577800 |                                |
| 1234567890           |                 |         | ~ | 115200 - 1234567890<br>1234567890<br>1234567890<br>1234567890                          |                                |
| 4.                   |                 |         |   | (毎止位) 1 ▼ 1234567890<br>1234567890<br>1234567890<br>1234567890                         |                                |
|                      |                 |         |   | [張控動] Breae                                                                            |                                |
|                      |                 |         |   | - 接收区设置<br>「 Nex 显示<br>接接 第二次 表 1000                                                   |                                |
|                      |                 |         |   | 満計室口                                                                                   |                                |
|                      |                 |         |   | 发送区设置<br>□ Hear发送(約01 02)                                                              |                                |
|                      |                 |         |   | ✓ 日初反任<br>加速 100 (cc) 发送信号 (ctrl+Enter輸入回车(0x)                                         | 04.0x0x): \r\$2,0x04.\s\$2,0x0 |
|                      |                 |         |   | 1234567890                                                                             | 8                              |

图 39 MQTT 测试

# 7. 特殊功能

# 7.1. 定时向目的 IP 发送 UDP 参数包

| 设备信息                       | 网络设置——                                |                     | □ 高级选项 ──── |               |          |
|----------------------------|---------------------------------------|---------------------|-------------|---------------|----------|
| 虚拟串ロ 不使用 📃                 | IP模式                                  | 静态                  | DNS服务器IP    | 8.8.4         | . 4      |
| & 중월 2LSN8305 CLSN8305     | IP地址                                  | 192 . 168 . 1 . 230 | 联网模式        | 网口联网模式        | •        |
| 设备名称 ZLAN8005A             | 端口                                    | 502                 | 转化协议        | 无             | •        |
| 殳备ID 287061129174 [-]      | 工作模式                                  | TCP 客户端 🔹           | 保活定时时间      | 60            | (秒)      |
| 国件版本 101.494               | 子网掩码                                  | 255 . 255 . 255 . 0 | 断线重连时间      | 12            | (秒)      |
| <sub>亥设备支持功能</sub>         | 网关                                    | 192 . 168 . 1 . 1   | 网页访问端口      | 80            |          |
| 7 网页下载                     | 目的IP或域名                               | 192.168.1.69 本地IP   | 所在组播地址      | 230 . 90 . 76 | . 1      |
| 7 域名系统                     | 目的端口                                  | 6889 F UDP动态目的      | □ 启用注册包:    |               | ASCI     |
| REAL CONTAIN REAL CONTAINS | └──────────────────────────────────── |                     | □ 启用无数据重    | 启 每隔 300      | -<br>(秒) |
| -<br>7 Modbus TCP转RTU      | 波特率                                   | 115200 -            | □ 启用定时发送:   | 参数每隔 5        | (分钟      |
| 7 串口修改参数                   | 数据位                                   | 8                   | 5           | 更多高级选项        |          |
| 7 自动获取IP                   | 校验位                                   | 无                   |             |               |          |
| ▼存储扩展EX功能                  | 停止位                                   | 1                   | 数据包长度       | 512           | (字节)     |
| ▼ 多TCP连接                   | 流控                                    | 无                   | 数据包间隔(越     | 小越好) 3        | (毫秒)     |

#### 图 40 心跳包发送 UDP 参数包

如图 40,修改保活定时时间为奇数时,设备在连接上 TCP 后,每隔 60s 会向目标(即设置的目的 IP、端口,如图 40 中的 192.168.1.69,端口 6889)发送带有自身参数信息的 UDP 参数包,这个功能可以让客户在远端打开 zlvircom 搜索到 8305,当然,zlvircom 的 IP 和监听端口需要和设备的目的 IP、端口一致。但是打开之后会额外增加通信的数据流量。

#### 7.2. 定时下发数据

8305 支持定时向串口发送数据,在"固件和配置"中的"JSON 配置"中, 点击"定时下发":

Tel:(021)64325189

http://www.zlmcu.com

| 任意 ▼月 任意 ▼日 任意 、 | ▼ 时 任意 ▼ 分 10 ▼ 秒,串口发送HEX指令: 01 02 03 04 05                   | 。若TCP连接正常连接则: 仍发送 |
|------------------|---------------------------------------------------------------|-------------------|
| 任意 ▼月任意 ▼日 ▼     | <ul> <li>Ⅰ 时 </li> <li>分 任意 </li> <li>秒,串口发送HEX指令:</li> </ul> | 。若TCP连接正常连接则: 仍发送 |
| 任意 ▼月 任意 ▼日 ▼    | 时 → 分 任意 → 秒,串口发送HEX指令:                                       | 。若TCP连接正常连接则: 仍发送 |
| 任意 ▼月任意 ▼日 ▼     | ▼ 时  分  任意 ▼ 秒,串口发送HEX指令:                                     | 。若TCP连接正常连接则: 仍发送 |
| 任意 ▼月任意 ▼日       | ▼ 时 ▼ 分 任意 ▼ 秒,串口发送HEXX指令:                                    | 。若TCP连接正常连接则: 仍发送 |

如图41所示,可定时指定某月某日某时的某一秒串口下发任意16进制数据, 例如图中的数据表示每分钟的第10秒向串口发送0102030405这一串数据。

需要注意的是,定时下发功能需要设备能够正常联网获取时间。

## 7.3. MQTT 客户端 ID\发布主题自动增加设备 ID

8305 支持在配置 mqtt 参数时,自动在客户端 ID 或者发布主题后增加设备的 唯一 ID 号,以方便客户分辨和测试:

| 服务器域名或IP:     | 192. 168. 1. 69 |                 |
|---------------|-----------------|-----------------|
| 服务器MQTT端口:    | 1883            |                 |
| 用户名:          | ngttname        | _               |
| 密码:           |                 |                 |
| 客户端ID(需要唯一性): | mqttid14427     | <br>└── 末尾加设备ID |
| 订阅主题1:        | mqttsub         |                 |
| 订阅主题2:        |                 |                 |
| 订阅主题3:        |                 | _               |
| 学女子昭.         | mattsub         | <br>「 末尾加设备ID   |

图 42 mqtt 自动增加设备 ID

如图 42 所示,勾选"末尾加设备 ID",即可在已设置的客户端 ID 或者发 布主题后面加上设备的 ID,以保证唯一性。

## 7.4. 注册包增加设备 MAC

8305 支持在注册包的任意位置添加设备的 MAC 地址,在"固件和配置"中

图 41 定时下发

的"注册包"设置中:

| 注册包、心貌包设置                                                                                                    | ×       |
|----------------------------------------------------------------------------------------------------|---------|
| 本界面功能用于实现较长注册包和心跳,采用配置文件方式实现,步骤如下:<br>1. 在设备参数对话框确认此设备固件版本大于等于1.589(2003型号),否则先升级固件。<br>2. 在上一个界面选择一个存放配置文件的目录,第一次配置时,可以新建一个空目录。<br>3. 填写注册包和心跳包,默认为十六进制格式(十六进制中间含空格,如01 02)。 |         |
| 注册包: 18 5A 4D 41 43 5B 31 38 2E 2E 2E 32 33 5D                                                                                                    | T ASCII |
| 心斑包:<br>心斑包i隔: 0 秒<br>4. 点击确定后返回上一个界面,点击"下载"按<br><u>确定</u> 取消                                                                                                    | ASCII   |

图 43 注册包增加设备 MAC(1)

如图 43 所示, 16 进制模式: 4D 41 43 5B 31 38 2E 2E 2E 32 33 5D, 添加这一串,程序会自动替换它们为 6 位 16 进制数设备 ID,最终的注册包是 18 54 28 70 61 12 91 74, 其中 28 70 61 12 91 74 就是设备的 MAC 地址。

| 注册包、心跳包设置                                                                                                    | ×     |
|----------------------------------------------------------------------------------------------------|-------|
| 本界面功能用于实现较长注册包和心跳,采用配置文件方式实现,步骤如下: <ol> <li>在设备参数对话框确认此设备固件版本大于等于1.589(2003型号),否则先升级固件。</li> <li>在上一个界面选择一个存放配置文件的目录,第一次配置时,可以新建一个空目录。</li> <li>填写注册包和心跳包,默认为十六进制格式(十六进制中间含空格,如01 02)。</li> <li>注册包: [12ZMAC[2435]</li> <li>心跳包: [12ZMAC[2435]</li> <li>心跳包: [12ZMAC[2435]</li> <li>心跳包: [12ZMAC[2435]</li> </ol> | ASCII |
|                                                                                                    |       |

#### 图 44 注册包增加设备 MAC(2)

如图 44 所示,勾选 ASCLL 模式,ASCLL 字符串形式:MAC[24...35],程 序会自动替换他们为 12 的设备 ID 字符串,最终的注册包是 12Z287061129174, 其中 287061129174 就是设备的 MAC 地址的字符串形式。

## 8. 常用 AT 指令

## 8.1. 登录和配置

#### 8.1.1进入配置模式

指令: REQUEST CFG MODE

功能:进入配置模式,在设备启动阶段,发送这条指令,设备启动完毕后可进入配置模式。

返回: CFG MODE\r。

8.1.2登陆

指令: ZL+LOGIN=6666666\r\n

功能:登录,修改设备参数需要在登陆状态下才能成功。

返回: +LOGIN:OK\r\n(成功)或+LOGIN:NG\r\n(失败)

#### 8.1.3设置登录密码

指令: ZL+LOGIN\_PW=6666666\r\n 功能: 修改密码,需要在登陆状态下才能成功。 返回: +LOGIN\_PW=6666666\r\n

## 8.1.4 获取设备状态

指令: ZL+STAT?\r\n 功能: 查询设备的信号强度,温度,电压 返回: +STAT:强度,温度,电压\r\n

#### 8.1.5 获取 ICCID

指令: ZL+ICCID?\r\n 功能: 获得 ICCID 返回: +ICCID: ID\r\n

## 8.1.6 获取 IMSI

指令: ZL+IMSI?\r\n

#### 8.1.7 获取 SIM 卡状态

指令: ZL+ SIM?\r\n

#### 8.1.8获取网络拨号状态

指令: ZL+NETSTATE?\r\n

## 8.2. 串口参数

## 8.2.1 获取串口参数

- 指令: ZL+BAUD?\r\n
- 功能:获取波特率
- 返回:+BAUD:n\r\n,n表示具体的波特率

#### 8.2.2 获取校验位

- 指令: ZL+CHECKB?\r\n
- 功能:获取校验位
- 返回: +CHECKB:N/O/E\r\n
  - N:无校验
  - O:偶校验
  - E:奇校验

## 8.2.3获取数据位

- 指令: ZL+DATAB?\r\n 功能: 获取数据位
- 返回: +DATAB:5/6/7/8\r\n

## 8.2.4设置串口参数

- 指令: ZL+BAUD=n\r\n
- 功能:设置波特率,n表示要设置的值
- 返回: +BAUD:n\r\n

#### 8.2.5设置校验位

- 指令: ZL+CHECKB= N/O/E \r\n
- 功能:设置校验位
- 返回: +CHECKB:N/O/E\r\n

- N:无校验
- O:偶校验
- E:奇校验

#### 8.2.6设置数据位

- 指令: ZL+DATAB=5/6/7/8\r\n
- 功能:设置数据位
- 返回: +DATAB:5/6/7/8\r\n

## 8.3. 网络参数

#### 8.3.1 获取目的 IP 或域名

- 指令: ZL+PIPADD?\r\n
- 作用: 获取目的 IP 或域名
- 返回: +PIPADD=ip\r\n

## 8.3.2 获取目的端口

- 指令: ZL+PPORT?\r\n
- 作用:获取目的端口
- 返回: +PPORT=n\r\n

#### 8.3.3获取设备工作模式

- 指令: ZL+PROTOCOL?\r\n
- 作用:获取设备工作模式
- 返回: +PROTOCOL=TCP/UDP\r\n

## 8.3.4 获取 DNS 服务器 IP

- 指令: ZL+PDNS?\r\n
- 作用:获取 DNS 服务器 IP 地址
- 返回: +PDNS=ip\r\n

#### 8.3.5设置目的 IP 或域名

- 指令: ZL+PIPADD=ip\r\n
- 作用:设置目的 IP 或域名
- 返回: +PIPADD=ip\r\n

## 8.3.6设置目的端口

- 指令: ZL+PPORT=n\r\n
- 作用:设置目的端口
- 返回: +PPORT=n\r\n

## 8.3.7设置工作模式

- 指令: ZL+PROTOCOL=TCP/UDP \r\n
- 作用:设置工作模式
- 返回: +PROTOCOL=TCP/UDP\r\n

#### 8.3.8 设置 DNS 服务器 IP

指令: ZL+PDNS=ip\r\n 作用: 设置 DNS 服务器 IP 地址 返回: +PDNS=ip\r\n

## 8.4. 注册包和心跳包

## 8.4.1查询注册包内容

指令: ZL+ENROL?\r\n 查询注册包内容(默认注册包16进制) 返回: +ENROL:1234567890\r\n

## 8.4.2是否使能注册包

指令: ZL+EN\_ENROL?\r\n 查询是否使能注册包(1 使能 0 失能) 返回: +EN\_ENROL:1\r\n

#### 8.4.3设置注册包内容

指令: ZL+ENROL=123456\r\n

设置注册包内容(默认注册包 16 进制)实际注册包为 0X12 0X34 0X56

返回: +ENROL:123456\r\n

## 8.4.4 使能/失能注册包

指令: ZL+EN\_ENROL=1\r\n 使能/失能注册包 返回: +EN ENROL:1\r\n

## 8.5. tcp 远程管理

#### 8.5.1 启用 tcp 远程管理

指令: ZL+Z\_RMT\_MAG:1\r\n

启用/关闭 tcp 远程管理

返回: +Z\_RMT\_MAG:1\r\n

## 8.5.2 设置 tcp 远程管理目的 IP

指令: ZL+Z\_RMT\_IP:47.95.144.92\r\n 作用: 设置 tcp 远程管理目的 IP 返回: +Z\_RMT\_IP:47.95.144.92\r\n

#### 8.5.3 设置 tcp 远程管理目的端口

指令: ZL+Z\_RMT\_PORT:4195\r\n

作用:设置 tcp 远程管理目的端口

返回: +Z\_RMT\_PORT:4195\r\n

#### 8.6. 软件重启

指令: ZL+RESTART\r\n

作用: 进入配置模式后需要重启才能退出配置模式

这里只是给出了部分常用的参数 AT 指令配置说明, MQTT 等高级参数详询 售后技术

## 8.7. 检查 TCP 连接状态

此命令无需首先使用 REQUEST CFG MODE,进入 AT 指令状态。直接发送"ZL+TCPCONECT=?",收到"ZL+TCPCONNECT=1\r"表示连接已经建立,收到"ZL+TCPCONNECT=0\r"表示连接未建立。

#### 8.8. 设置网络制式

指令: ZL+SET\_NETMODEL=3\r\n

作用:设置 4G 模式拨号的网络制式,制式列表如下:

| 制式名称         | AT 指令值 | 说明          |
|--------------|--------|-------------|
| AUTO         | 0      | 自动选择        |
| GSM          | 1      | 移动/联通 2G    |
| WCDMA        | 2      | 电信/联通 3G    |
| LTE          | 3      | 电信/移动/联通 4G |
| TD-SCDMA     | 4      | 移动 3G       |
| UMTS         | 5      | /           |
| CDMA         | 6      | 电信 2G       |
| HDR          | 7      | /           |
| CDMA AND HDR | 8      | /           |

返回: +NETMODEL=3\r\n

## 8.9. 设置基站定位查询 API 端口

## 指令: ZL+BS\_POSITION\_APIPORT=82\r\n

- 作用:设置基站定位查询的 API 端口
- 返回: +API\_PORT=82\r\n

### 8.10.十六进制命令集

该方法可以使用十六进制前缀来识别读和写命令。获得设备的状态。只要是 ZLVircom 能够显示、设置的参数都可以用该命令来实现,且无需在发送之前发 送 REQUEST CFG MODE。具体请参考《串口修改参数及硬件 TCP/IP 协议栈》。

现在列出几种常用的命令:

1. 获得 TCP 连接状态:发送 ed f2 a3 56 ca db 91 84 b0 d7 00 3d 01,返回 0

Tel:(021)64325189

表示连接未建立,返回1表示连接已经建立。

- 获得当前的联网方式。联网方式使用《串口修改参数及硬件 TCP/IP 协议 栈》中的动态目的这个参数,如果"网口联网方式"则为0,"4G 联网 方式"则为1。
  - a) 获取: 发送 ed f2 a3 56 ca db 91 84 b0 d7 00 3a 01 返回 0 则为网口方 式,返回 1 为 4G 方式。
  - b) 设置:发送 ed f2 a3 56 ca db 91 84 b0 d7 01 3a 01 00 设置为网口方式, 发送 ed f2 a3 56 ca db 91 84 b0 d7 01 3a 01 01 设置为 4G 方式。设置 命令发送后都会自动重启设备内部程序。程序重启时间小于 10 秒 钟。

# 9. 配件选择

1、型号选择:

| 型号        | 功能             | 说明    |
|-----------|----------------|-------|
| ZLAN8305  | 4G 转串口         | 无以太网口 |
| ZLAN8305L | 4G 转串口、以太网转串口、 | 含以太网口 |
|           | 4G 路由器         |       |

2、天线选择:

可选择胶棒天线或者吸盘天线,吸盘天线默认为2M,可定制3M天线。

- 3、 电源输入: 默认为插头式 Q2.1 插座,可以定制为接线端子式电源输入。
- 4、可以选择导轨安装配件。

# 10. 售后服务和技术支持

上海卓岚信息技术有限公司

- 地址:上海市闵行区园文路 28 号金源中心 2001
- 电话: 021-64325189
- 传真: 021-64325200
- 网址: <u>http://www.zlmcu.com</u>

邮箱: <u>support@zlmcu.com</u>